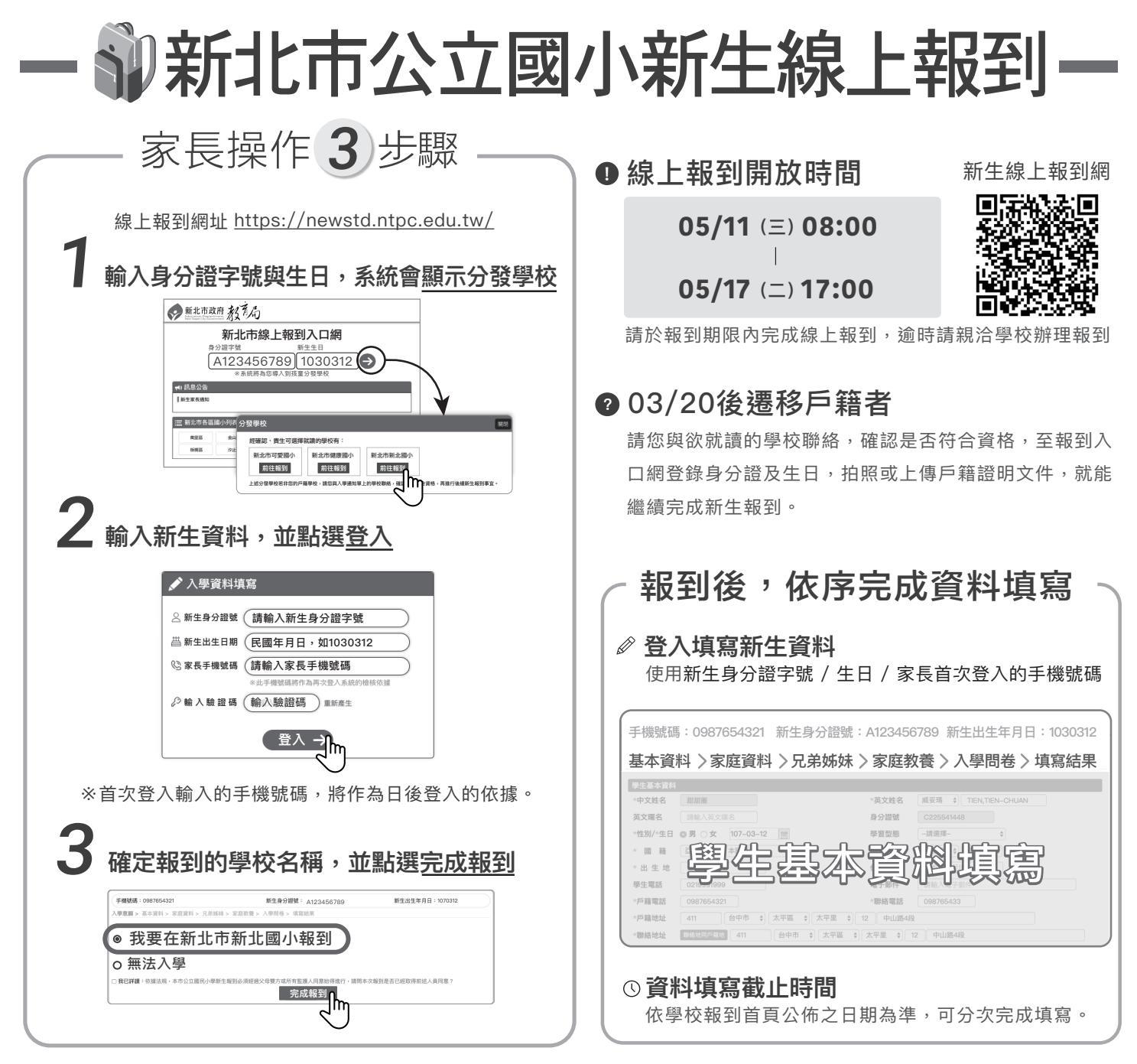

※考量少部分家長有現場報到需求,亦開放報到日可親自到學區內學校報到,或可親送到警衛室或透過郵寄方式或委由學校在校生(如新生 之兄姐)代為報到等多元彈性措施,提供給家長更便利的報到手續。